CF-S10, CF-N10, CF-J10, CF-C1 シリーズ CF-31, CF-19, CF-H2 シリーズ (Windows 7/ Windows XP) ワイヤレス WAN ソフトウェア更新ツール手順書

公開日 2011/10/26

本書では、上記機種のワイヤレス WAN ソフトウェアを更新する手順について説明します。

【ご注意】

ワイヤレス WAN ソフトウェア更新ツールのインストールプログラムを実行する際は、必ず「コンピューターの管理者」の権限のユーザーでログオンしてください。
 (ユーザーの簡易切り替え機能を使わずにコンピューターの管理者の権限でログオンして操作してください。)

【お願い】

ワイヤレス WAN ソフトウェアの更新を行う際には、以下の事項をお守りください。

- ・本ソフトウェアをダウンロードする場合、ご契約の料金プランによっては、 データ通信料が高額になる場合があります。また、すでに大容量のデータ通信を 行われている場合や、電波状況によっては、通信が中断されることがあります。
   本ソフトウェアをダウンロードする場合は FOMA 回線経由ではなく、固定網等の比 較的安価な通信をご利用される事を推奨します。
- AC アダプター、および充分に充電されたバッテリーパックを接続しておいてください。
- · USB 機器、PC カード等の周辺機器をすべて外してください。
- ワイヤレス WAN 機能を有効にしてください。有効にするにはセットアップユーティリティの「詳細」メニューで[無線設定]を選び、サブメニューの[ワイヤレス WAN]を[有効]にしてください。
- ワイヤレス WAN ソフトウェア更新ツール以外のアプリケーションソフトはすべて 終了してください。特にドコモ コネクションマネージャをご使用の場合は必ずド コモ コネクションマネージャを終了させてから本ツールをご使用ください。
- ・ドコモ コネクションマネージャをご使用の場合は、ワイヤレス WAN ソフトウェア 更新ツール実行後に、再設定が必要になる場合があります。ワイヤレス WAN ソフトウェア更新ツール実行後にドコモ コネクションマネージャを使用してワイヤレス WAN の通信ができなくなった場合は「ドコモ コネクションマネージャ 設定ウィザード」画面の指示に従って再度設定してください。
- · FOMA カードは挿入しないでください。
- ワイヤレス WAN ソフトウェア更新ツールを開始する前にワイヤレス WAN およびその他の通信を切断してください。ネットセレクター3をご使用の場合は、おまか せモードを終了して、ネットワークへの接続も切断してください。
- ・ワイヤレス WAN ソフトウェア更新ツール実行中に自動でスリープスタンバイや休止状態に入らないようにしてください。
- ワイヤレス WAN ソフトウェア更新ツールを開始する前に地図ソフトなどのGPS
   ポートを閉じてください。
- ウィルス駆除ソフトウェア等が常駐している場合は常駐を解除してください。

# 【更新方法】

ワイヤレス WAN ソフトウェアの更新は下記の流れで行います。

- 1. ワイヤレス WAN ソフトウェア更新ツールのダウンロードと展開
- 2. ドコモ コネクションマネージャの終了
- 3. ワイヤレス WAN ソフトウェア更新ツールの実行 (Windows XP の場合)
- 4. ワイヤレス WAN ソフトウェア更新ツールの実行 (Windows 7の場合)
- 5. ワイヤレス WAN ソフトウェア更新の確認

ワイヤレス WAN ソフトウェアの更新は、必ず最後まで行ってください。途中で中断した場合、 正常動作は保証できません。

## 1. ワイヤレス WAN ソフトウェア更新ツールのダウンロードと展開

ワイヤレス WAN ソフトウェアを更新するためには、まずダウンロードページに掲載されている プログラムをダウンロードした後、対象機種の Windows 上で実行し、展開先フォルダーにファ イルを展開します。

掲載されているプログラム:

wwansoft\_v100|10m00\_w7xp\_d111772.exe

(1) ダウンロードしたプログラムをダブルクリックして実行します。

Windows 7 の場合:「ユーザーアカウント制御」の画面が表示された場合は、「はい」を クリックします。

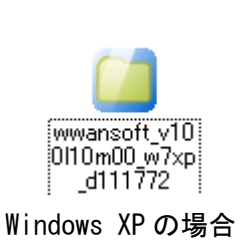

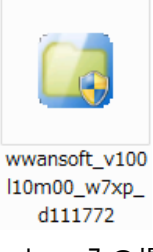

Windows 7 の場合

- ※「この機種にはインストールできません。」が表示された場合には 以下をご確認ください。
  - ・セットアップユーティリティで[ワイヤレス WAN]が[無効]になっている可能性があります。セットアップユーティリティの「詳細」メニューで[無線設定]を選び、サブメニューの[ワイヤレス WAN]が[有効]になっていることを確認してください。
- (2) 使用許諾契約の画面が表示されますので、内容をよくお読みいただき、「はい」をクリ ックしてください。

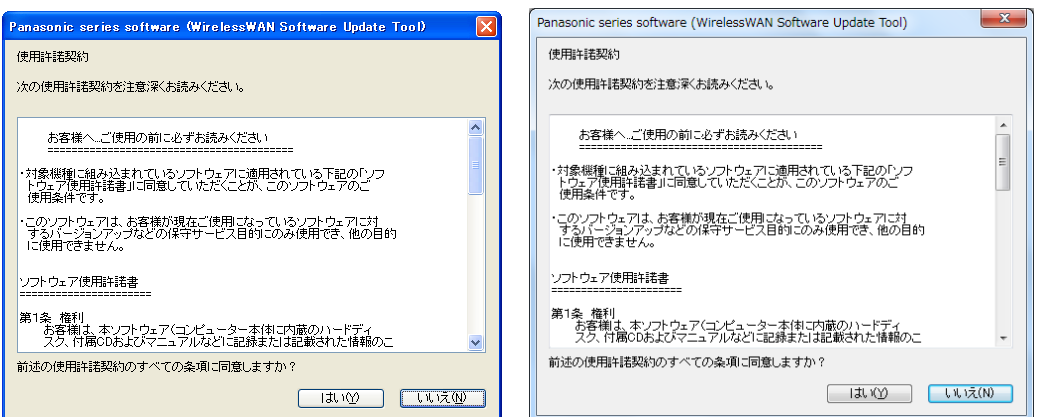

Windows XP の場合

Windows 7 の場合

(3) 展開先フォルダーを設定する画面が表示されます。展開先フォルダーは、プログラムが 自動的に作成しますので、特に変更する必要はありません。(変更する場合は、必ず、 本体のハードディスク上のフォルダーを指定してください。展開先フォルダーは標準で は「c:¥util\_d111772」が設定されています。)

「OK」をクリックしてください。

| Panasonic series software (WirelessWAN Software Update Tool) | × |
|--------------------------------------------------------------|---|
| 展開先フォルダ                                                      |   |
| ファイルを展開するフォルダを入力してください。                                      |   |
|                                                              |   |
| c:¥util_d111772                                              |   |
|                                                              |   |
|                                                              |   |
|                                                              |   |

Windows XP の場合

| Panasonic series software (WirelessWAN Software Update Tool) |  |  |  |  |
|--------------------------------------------------------------|--|--|--|--|
| 展開先フォルダ                                                      |  |  |  |  |
| ファイルを展開するフォルダを入力してください。                                      |  |  |  |  |
|                                                              |  |  |  |  |
| c¥util_d111772                                               |  |  |  |  |
|                                                              |  |  |  |  |
| OK キャンセル                                                     |  |  |  |  |
|                                                              |  |  |  |  |

Windows 7 の場合

(4) しばらくすると展開が完了し、フォルダが表示されます。(展開が完了するには、約15 秒かかります)

|                                                                                                    |          | בפעם 🔸 איין 🕑 | ーター 🔹 ローカル ディスク (  | C:) • util_d111772 • 4- | util_d111772の検索 |            |
|----------------------------------------------------------------------------------------------------|----------|---------------|--------------------|-------------------------|-----------------|------------|
| 😂 wiii.d111772                                                                                                    |          | 登理 • ライブラリに3  | 血加 ▼ 共有 ▼ 新しい)     | フォルダー                   |                 | <u>.</u> ( |
| ファイルモン 編集(型) 表示(型) お気に入り(金) ワール(型) ヘルブ(型)                                                                                                    |          |               | 名相                 | 更新日時                    | 823             | サイズ        |
| Q == · O · 👌 P ## 🌔 787 🔟 ·                                                                                                    |          | ● ジャレスワード     | WWANSoft update R4 | G6606 2011/10/18 16:12  | アプリケーション        | 33,514 KB  |
| 2FL3@ C#w8i_d11772                                                                                                    | 🖌 🛃 154b | ■ デスクトップ      |                    |                         |                 |            |
| 7r1827e850920 8 WWARSoft update 5408008                                                                                                    |          | 38 最近表示した場所   |                    |                         |                 |            |
| D BILLIDELETRITE                                                                                                    |          | 🏣 ライブラリ       |                    |                         |                 |            |
| 2 287+6月年期第8                                                                                                    |          | ドキュメント        |                    |                         |                 |            |
| Commencement and an other state of the state of the state |          | N ビクチャ        |                    |                         |                 |            |
| ₹00t                                                                                                    |          | ■ ビデオ         |                    |                         |                 |            |
| ← D=b6 F<30 (C)<br>F) 77 (F*35)                                                                                                    |          | •             |                    |                         |                 |            |
| A HARATON                                                                                                    |          | 1巻 コンピューター    |                    |                         |                 |            |
| 9 74 3243-0<br>9 74 3249-0                                                                                                    |          | 🏝 ローカル ディスク i |                    |                         |                 |            |
| A CONTRACTOR OF A CONTRACTOR OF                                                                                                    |          | 🗣 ネットワーク      |                    |                         |                 |            |
| 2748 E                                                                                                    |          |               |                    |                         |                 |            |
|                                                                                                    |          |               |                    |                         |                 |            |
|                                                                                                    |          |               |                    |                         |                 |            |
|                                                                                                    |          |               |                    |                         |                 |            |
|                                                                                                    |          | 1 個の項目        |                    |                         |                 |            |

Windows XP の場合

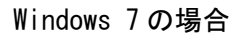

## 2. ドコモ コネクションマネージャの終了

ドコモ コネクションマネージャを起動している場合は、以下の手順にしたがって、ドコモコネ クションマネージャを終了してください。

(1) ドコモ コネクションマネージャの[メニュー]-[終了]をクリックしてください。

| ドコモ コネクションマネージ | * <u>B</u> - *                | ドコモ コネクションマネージャ         - 四 ×             |
|----------------|-------------------------------|-------------------------------------------|
| 1              | 目メニュー、 一、 設定、   羊料金   ? ヘルプ、  | 目メニュー」   🥄 設定」   羊 料金   ?ヘルブ。             |
| パケット(定         | ( <u>接続(C</u> )               | (パケット(字類) 接続(C)                           |
|                | →→<br>ソフトウェアアップデート( <u></u> ) | - ソフトウェアアップデート(U)                         |
| 🕕 パケット(定額)     | )アクセスポイ 終了 🛇                  | <ol> <li>パケット(定額)アクセスボイタ 終了(X)</li> </ol> |
| [接続する]ボタ       | シを押してください。 電波状態               | [接続する]ボタンを押してく                            |
| 接続先            | mopera U (定額)                 | 接続先 mopera U (定額)                         |
| 通信量            |                               | 通信量                                       |
| 課金段階           | STEP 1 STEP 2 STEP 3          | 課金段階 STEP 1 STEP 2 STEP 3                 |
|                | 接続の準備ができました                   | 接続の準備ができました                               |
|                | 接続する                          | 接続する                                      |
| () ドコモからのお知    | l6t                           | <ul> <li>ドコモからのお知らせ</li> </ul>            |
|                |                               |                                           |

Windows XP の場合

Windows 7 の場合

または、タスクトレイから 10を右クリックして [終了]をクリックしてください。

### 3. ワイヤレス WAN ソフトウェア更新ツールの実行 (Windows XP の場合)

以下の手順にしたがって、ワイヤレス WAN ソフトウェア更新ツールを実行してください。

 (1) ワイヤレス WAN ソフトウェアの更新プログラムが展開されたフォルダーにて、 WWANSoft\_update\_R4G6606(拡張子付きでファイル名表示の場合は WWANSoft\_update\_R4G6606.exe)のアイコンをダブルクリックします。

| WW/  | ANSof | t up |
|------|-------|------|
| date | _R4G6 | 6606 |

 ワイヤレス WAN の「ファームウェアバージョン、ドライバーバージョン」の画面が表示 されます。ファームウェアバージョンおよびドライバーバージョンには「現在のバージ ョン」と「更新後のバージョン」が表示されます。

| WWANSoft_update_R4G                       | 6606                                     |
|-------------------------------------------|------------------------------------------|
| ワイヤレスWANソフトウェアの更<br>さい。<br>実行しない場合は[キャンセル | 「新を実行する場合は[実行]をクリックしてくだ<br>]をクリックしてください。 |
| ○ファームウェアバージョンー                            |                                          |
| 現在のバージョン:                                 | R3B                                      |
| 更新後のバージョン:                                | R4G                                      |
| - ドライバーバージョン<br>現在のバージョン                  | 6336                                     |
| 更新後のバージョン:                                | 6.6.0.6                                  |
| 実行(山)                                     | キャンセル(C)                                 |

(3) 更新が必要な場合には「実行」がクリック可能となりますので、「実行」をクリックしてください。

すでに更新済みのため更新の必要がない場合は「実行」がグレーアウトされます。「キャンセル」をクリックしてください。

※ファームウェアおよびドライバーの更新、Windows 用修正プログラム(KB2615592)の インストールにはそれぞれ数分かかる場合があります。 (4)「ワイヤレスWANソフトウェアの更新を完了するにはコンピューターを再起動する必要 があります。今すぐ再起動しますか?」画面で「はい」をクリックすると今すぐにコン ピューターを再起動します。後でコンピューターを再起動する場合は「いいえ」をクリ ックしてください。

| WWANSoft_update_R4G6606                                       |
|---------------------------------------------------------------|
| ワイヤレスWANソフトウェアの更新を完了するには、コンピューターを再起動する必要があります。<br>今すぐ再起動しますか? |
| (はい)() いいえい)                                                  |

- ※「ファームウェアの更新に失敗しました」が表示された場合には 以下をご確認ください。
  - ・ワイヤレス WAN ソフトウェア更新ツール以外のアプリケーションソフトが影響している可能性があります。 ワイヤレス WAN ソフトウェア更新ツール以外のアプリケーションソフトはすべて終了してください。特にドコモ コネクションマネージャをご使用の場合は必ずドコモ コネクションマネージャを終了させてから本ツールをご使用ください。
- ※ ワイヤレス WAN ソフトウェア更新ツールの実行後、ワイヤレス WAN 拡張機能設定ユ ーティリティにより「デバイスとの通信に失敗しました。」と表示される場合があ ります。これは一時的にデバイスとの通信に失敗した場合に表示されますがワイヤ レス WAN ソフトウェアの更新に影響はありません。表示された場合は「OK」をク リックしてください。コンピューターを再起動すると表示されなくなります。

#### 4. ワイヤレス WAN ソフトウェア更新ツールの実行 (Windows 7 の場合)

以下の手順にしたがって、ワイヤレス WAN ソフトウェア更新ツールを実行してください。

 (1) ワイヤレス WAN ソフトウェアの更新プログラムが展開されたフォルダーにて、 WWANSoft\_update\_R4G6606(拡張子付きでファイル名表示の場合は WWANSoft\_update\_R4G6606.exe)のアイコンをダブルクリックします。

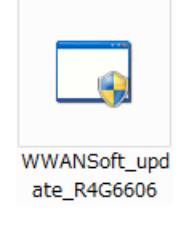

- (2)「ユーザーアカウント制御」の画面が表示された場合は、[はい]をクリックします。
- (3) ワイヤレス WAN の「ファームウェアバージョン、ドライバーバージョン、Windows 用修 正プログラム(KB2615592)」の画面が表示されます。ファームウェアバージョンおよび ドライバーバージョンには「現在のバージョン」と「更新後のバージョン」が表示され ます。Windows 用修正プログラム(KB2615592)には「インストール状態」が表示されま す。

| WWANSoft_update_R4G6606                                                                               |
|----------------------------------------------------------------------------------------------------|
| ワイヤレスWANソフトウェアの更新およびWindows用修正プログラムのインス<br>トールを実行する場合は[実行]をクリックしてください。<br>実行しない場合は[キャンセル]をクリックしてください。 |
| ファームウェアバージョン<br>現在のバージョン: R3B                                                                         |
| 更新後のバージョン: R4G                                                                                        |
| ードライバーバージョン<br>現在のバージョン: 6.3.3.6                                                                      |
| 更新後のバージョン: 6.6.0.6                                                                                    |
| Windows用修正プログラム(KB2615592)<br>インストールされていません。                                                          |
| 実行(U) キャンセル(C)                                                                                        |

(4) 更新が必要な場合には「実行」がクリック可能となりますので、「実行」をクリックしてください。

すでに更新済みのため更新の必要がない場合は「実行」がグレーアウトされます。「キャンセル」をクリックしてください。

※ファームウェアおよびドライバーの更新、Windows 用修正プログラム(KB2615592)の インストールにはそれぞれ数分かかる場合があります。 (5)「ワイヤレス WAN ソフトウェアの更新および Windows 用修正プログラムのインストール を完了するにはコンピューターを再起動する必要があります。今すぐ再起動します か?」画面で「はい」をクリックするとすぐにコンピューターを再起動します。後でコ ンピューターを再起動する場合は「いいえ」をクリックしてください。

| WWANSoft_update_R4G6606                                                                   | x             |
|-------------------------------------------------------------------------------------------|---------------|
| ワイヤレスWANソフトウェアの更新およびWindows用修正プログラムのイン<br>トールを完了するには、コンピューターを再起動する必要があります。<br>今すぐ再起動しますか? | <i>י</i> ג    |
| (#U)(Y)                                                                                   | ₹( <u>N</u> ) |

- ※「ファームウェアの更新に失敗しました」が表示された場合には 以下をご確認ください。
  - ・ワイヤレス WAN ソフトウェア更新ツール以外のアプリケーションソフトが影響している可能性があります。 ワイヤレス WAN ソフトウェア更新ツール以外のアプリケーションソフトはすべて終了してください。特にドコモ コネクションマネージャをご使用の場合は必ずドコモ コネクションマネージャを終了させてから本ツールをご使用くだ

さい。

※ ワイヤレス WAN ソフトウェア更新ツールの実行後、ワイヤレス WAN 拡張機能設定ユ ーティリティにより「デバイスとの通信に失敗しました。」と表示される場合があ ります。これは一時的にデバイスとの通信に失敗した場合に表示されますがワイヤ レス WAN ソフトウェアの更新に影響はありません。表示された場合は「OK」をク リックしてください。コンピューターを再起動すると表示されなくなります。

### 5. ワイヤレス WAN ソフトウェア更新の確認

以下の手順にしたがって、ワイヤレス WAN ソフトウェア更新を確認してください。

#### Windows XP の場合

- (1)更新終了後、上記【3. ワイヤレス WAN ソフトウェア更新ツールの実行(Windows XP の場合)】の(1)(2)に記載の手順にしたがって、ワイヤレス WAN ソフトウェア更新ツールの表示を確認してください。
- (2)「ファームウェアバージョン」が「R4G」と表示されていることを確認してください。
   「ドライバーバージョン」が「6.6.0.6」と表示されていることを確認してください。
   「キャンセル」をクリックすると終了します。

| /ANSoft_update_R4G( | 606     |          |  |
|---------------------|---------|----------|--|
| すでに更新されています。        |         |          |  |
| - ファームウェアバージョン      |         |          |  |
| 現在のバージョン:           | R4G     |          |  |
| 更新後のバージョン:          | R4G     |          |  |
| ィドライバーバージョン         |         |          |  |
| 現在のバージョン:           | 6.6.0.6 |          |  |
| 更新後のバージョン:          | 6.6.0.6 |          |  |
|                     |         |          |  |
|                     |         |          |  |
| 実行(U)               |         | キャンセル(の) |  |
|                     |         |          |  |

#### Windows 7 の場合

- (1) 更新終了後、上記【4. ワイヤレス WAN ソフトウェア更新ツールの実行(Windows 7 の 場合)】の(1)~(3)に記載の手順にしたがって、ワイヤレス WAN ソフトウェア更新ツー ルの表示を確認してください。
- (2)「ファームウェアバージョン」が「R4G」と表示されていることを確認してください。
   「ドライバーバージョン」が「6.6.0.6」と表示されていることを確認してください。
   「Windows 用修正プログラム(KB2615592)」が「すでにインストールされています。」と表示されていることを確認してください。

「キャンセル」をクリックすると終了します

| WWANSoft_update_R4G6606                               | x |
|-------------------------------------------------------|---|
| すでに更新されています。                                          |   |
| ファームウェアバージョン                                          |   |
| 現在のバージョン: R4G                                         |   |
| 更新後のバージョン: R4G                                        |   |
| ドライバーバージョン<br>現在のバージョン: 6.6.0.6<br>更新後のバージョン: 6.6.0.6 |   |
| Windows用修正プログラム(KB2615592)<br>すでにインストールされています。        | ] |
| 実行(1) キャンセル(C)                                        |   |

#### ドコモ コネクションマネージャをご使用の場合

- ドコモ コネクションマネージャを使用してワイヤレス WAN の通信ができることを確認 してください。
- (2) 通信ができない場合は、「ドコモ コネクションマネージャ 設定ウィザード」画面の指示に従って再度設定してください。

ワイヤレス WAN ソフトウェアの更新作業は以上で完了です。